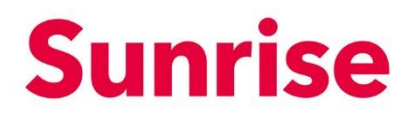

### **Dynamic Emergency Call Routing**

#### **Table of Contents**

| 2<br>3<br>3<br>3 |
|------------------|
| 2<br>3<br>3<br>3 |
| 3<br>3<br>3      |
| 3<br>3           |
| 3                |
|                  |
| 4                |
| 4                |
| 5                |
| 5                |
| 6                |
| 8                |
| 9                |
| 10               |
| 11               |
|                  |

## **Sunrise**

#### **1** Overview

| Description | With Microsoft Teams it is possible to configure and use a location-based dynamic emergency call routing. With your Cloud Connect SBV, you can use this feature. All calls to one of the supported emergency numbers will then be routed based on the location MS Teams client has detected. |
|-------------|----------------------------------------------------------------------------------------------------|

|             | 1.1 General routing of emergency numbers                                                                                                    |  |  |  |  |  |  |  |  |
|-------------|----------------------------------------------------------------------------------------------------|--|--|--|--|--|--|--|--|
| Description | Dynamic emergency call routing is supported by MS Teams for dedicated configured emergency numbers only. Only calls to these numbers contains a location information, regular calls don't contain location information.<br>If you call a supported emergency number with a valid location information, the call will be routed based on this location. If location information is missing or invalid, the call will be routed based on the location you have configured on Sunrise Business Portal (https://sba.sunrise.ch/) for your CallerID. If this is also missing, the call will be routed based on the main location of your company. |  |  |  |  |  |  |  |  |

|             | 1.2 General routing of emergency numbers                                                                                                    |
|-------------|----------------------------------------------------------------------------------------------------|
| Description | The following Emergency Services supports dynamic routing:                                                                                                    |
|             | <ul> <li>112: general Emergency Number</li> <li>117: Police</li> <li>118: Fire Service</li> <li>143: «Helping Hand» counselling helpline</li> <li>144: Ambulance</li> <li>147: Helpline for children and young people (Pro Juventute)</li> </ul> |
|             | For testing purposes only, the following number can be used:                                                                                                    |
|             | • 111: Sunrise Service Test Number (use only for testing MS Teams configuration).                                                                                                    |

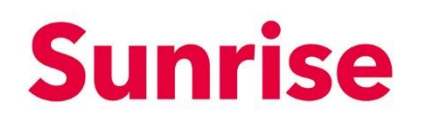

| 1.3 Housekey                                                                                                    |
|----------------------------------------------------------------------------------------------------|
| To make dynamic emergency call routing working, the correct "Housekey" is required for each of your location. The "Housekey" you can find in your Sunrise Business Portal, where you can manage your static emergency call routing (based on CallerID) or you search in the tables provided by Swiss Post (https://swisspost.opendatasoft.com/) |
| The "Housekey" is a unique identifier per building in Switzerland. This value must be added to your MS Teams Emergency Address in the attribute HNS (House Number Suffix).                                                                                                    |
| <ul> <li>Examples:</li> <li>Thurgauerstrasse 101B in 8152 Opfikon has "Housekey" 76516196</li> <li>Zwingerstrasse 25, 4053 Basel has "Housekey" 40014653</li> <li>Prepare a list of all your locations with the "Housekey".</li> </ul>                                                                                                    |
|                                                                                                    |

|             | 1.4 Presented address at Public Safety Answering Point (PSAP)                                                                                                    |  |  |  |  |  |  |  |
|-------------|----------------------------------------------------------------------------------------------------|--|--|--|--|--|--|--|
| Description | In Switzerland, not the whole address will be transmitted with your call to the Public Safety An-<br>swering Point (PSAP). Each PSAP looks up in a central database called "Directories NOT Services"<br>(https://www.directoriesdata.ch/en/emergency-services-en/not-services) to find a matching ad-<br>dress for your CallerID. This address will be presented to the agent. The presented address may<br>not match to your current location. Dynamic emergency call routing only makes sure, you reach<br>the correct PSAP, which is responsible for your current location. |  |  |  |  |  |  |  |
|             | If presented address doesn't match to your regular workplace, please change the emergency ad-<br>dress on your Sunrise Business Portal (SBP). This change will be uploaded once a week to "Direc-<br>tories NOT Services".                                                                                                    |  |  |  |  |  |  |  |

|             | 1.5 SIP – Trunk Requirements                                                                                                    |
|-------------|----------------------------------------------------------------------------------------------------|
| Description | If you use an SBV Cloud Connect with a Sunrise hosted SBC, everything is already prepared for dy namic emergency call routing.<br>If you use a dedicated IMS SIP Trunk from Sunrise with an on-premise SBC, please contact our Service Desk or your Service Manager to enable dynamic emergency call routing on your trunk. |

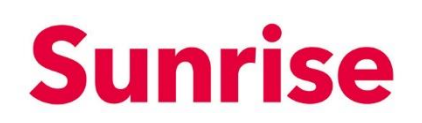

#### 2 Configuring MS Teams

| Description | To configure MS Teams for dynamic emergency call routing, please follow the official configuration guidelines of Microsoft for Direct Routing (not for Calling Plan) (https://docs.microsoft.com/en-us/microsoftteams/what-are-emergency-locations-addresses-and-call-routing) |
|-------------|----------------------------------------------------------------------------------------------------|
|             | The next steps only show you a simple configuration for a company with two locations as example.                                                                                                    |

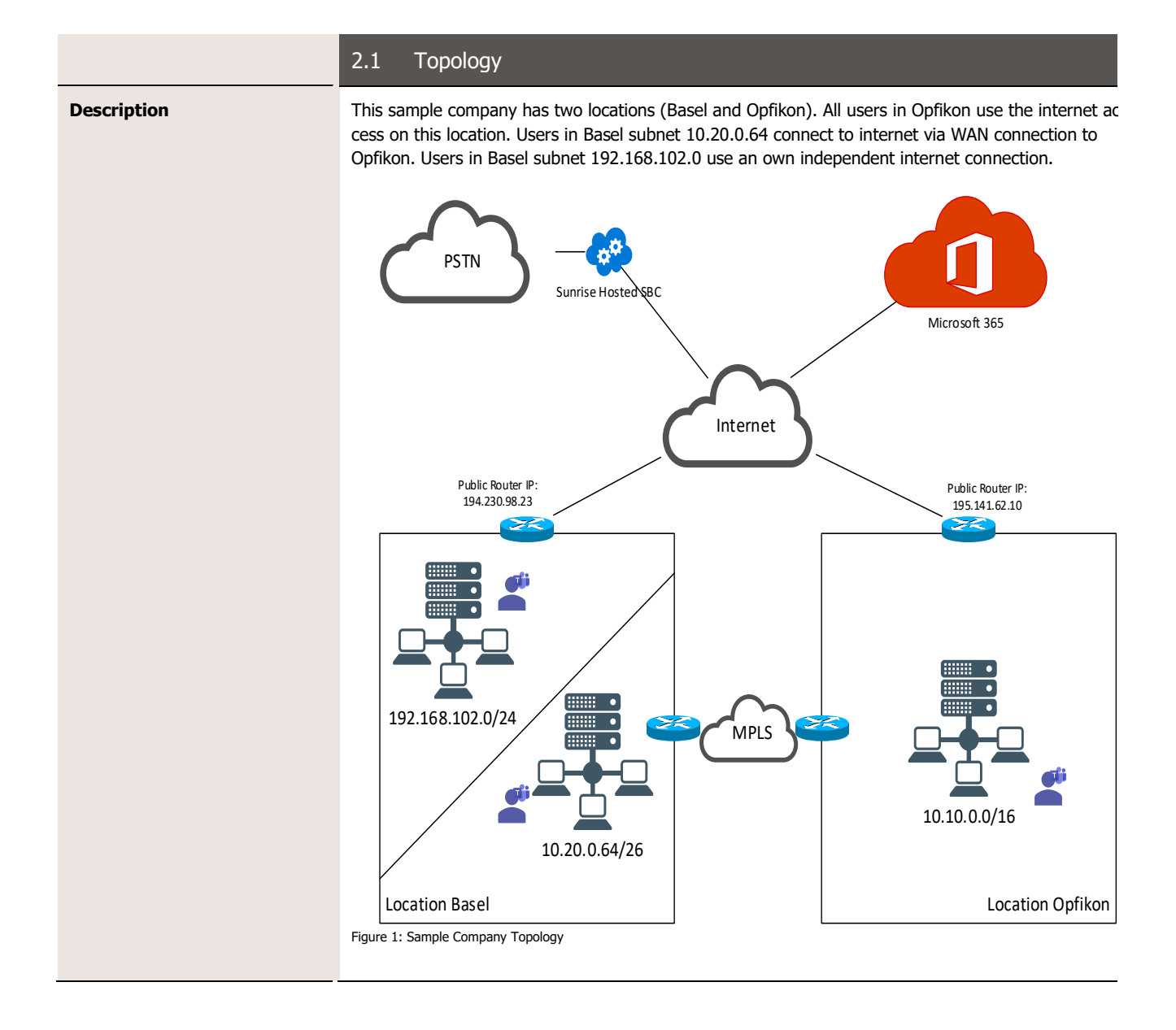

Cloud Connect SBV: Dynamic Emergency Call Routing 1.00 5/11

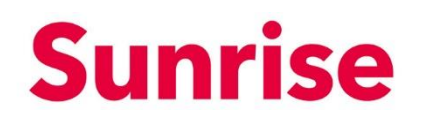

|             | 2.2 Emergency Address                                                                                                    |
|-------------|----------------------------------------------------------------------------------------------------|
| Description | For each location, an emergency address must be created. Please search "Housekey" for each location before you start. You must use a Remote PowerShell to MS Teams, because field "House Number Suffix" (HNS) is not available as input field in Web UI. In this field, you must enter "Housekey" value. Execute the following cmdlet per location: |
|             | New-CsOnlineLisCivicAddress -Description "Office Basel" -CountryOrRegion<br>CH -PostalCode 4053 -StreetName "Zwingerstrasse" -HouseNumber "25" -City<br>"Basel" -HouseNumberSuffix "40014653" -CompanyName "Sunrise<br>Communications AG" -Longitude 47.544100 -Latitude 7.593345                                                                   |
|             | New-CsOnlineLisCivicAddress -Description "Headquater Opfikon" -<br>CountryOrRegion CH -PostalCode 8152 -StreetName "Thurgauerstrasse" -<br>HouseNumber "101B" -City "Opfikon" -HouseNumberSuffix "76516196" -<br>CompanyName "Sunrise Communications AG" -Longitude 47.421855 -Latitude<br>8.556210                                                 |
|             | After a location is validated, which will be done automatically seconds after creating a location, it cannot be changed. If you need to change them, remove existing location and create a new one.                                                                                                    |

|             | 2.3 Trusted IP Address                                                                                                    |  |  |  |  |  |  |  |  |  |
|-------------|----------------------------------------------------------------------------------------------------|--|--|--|--|--|--|--|--|--|
| Description | MS Teams needs to know public IP Address of your Internet Router behind your internal Subnets<br>exists. Only Users, which connects from one of this trusted IPs (or Subnets) can search for a<br>location based on Subnet or BSSID.<br>You can use Remote PowerShell to add a Trusted IP:<br>New-CSTenantTrustedIPAddress -IPAddress "195.141.62.10" -MaskBits 32 -<br>Description "Internet Gw Opfikon"<br>New-CSTenantTrustedIPAddress -IPAddress "194.230.98.23" -MaskBits 32 -<br>Description "Internet Gw Basel"<br>You also can use Web UI for this: Teams Admin Portal, Locations, Network topology, Trusted IPs<br><b>Network topology</b><br><b>Network topology</b><br>Network topology<br>Network topology<br>Network topology<br>Network topology<br>Network topology<br>Network set locations<br>Network topology<br>Network set locations                                                                                                    |  |  |  |  |  |  |  |  |  |
|             | දී Users                                                                                                    |  |  |  |  |  |  |  |  |  |
|             | Image: Meetings     +     Add     Edit     Image: Delete     2 item:     Q Search                                                                                                    |  |  |  |  |  |  |  |  |  |
|             | Image: Constraint of the state of the state of the s |  |  |  |  |  |  |  |  |  |
|             | Teams apps · · · · · · · · · · · · · · · · · ·                                                                                                    |  |  |  |  |  |  |  |  |  |
|             | Policy packages 194.230.98.23 Internet GW Basel 32                                                                                                    |  |  |  |  |  |  |  |  |  |
|             | rigure 2: Trustea IPS                                                                                                    |  |  |  |  |  |  |  |  |  |

Cloud Connect SBV: Dynamic Emergency Call Routing 1.00 6/11

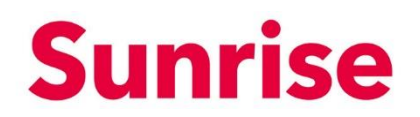

|             | 2.4                                                                                                    | Network Site                                                                                                | es                                                 |                                                                                                    |                                                                                                    |                                                                                                   |  |
|-------------|----------------------------------------------------------------------------------------------------|----------------------------------------------------------------------------------------------------|----------------------------------------------------|----------------------------------------------------------------------------------------------------|----------------------------------------------------------------------------------------------------|---------------------------------------------------------------------------------------------------|--|
| Description | Crea                                                                                                    | te a Network Site f                                                                                         | or eac                                             | h location and assign all inter                                                                                                    | rnal subnets to this                                                                                   | site.                                                                                             |  |
|             | <pre>\$NetworkSiteBS = New-CsTenantNetworkSite -Identity "Basel" - NetworkRegionID "Switzerland" \$NetworkSiteZH = New-CsTenantNetworkSite -Identity "Zuerich" - NetworkRegionID "Switzerland"</pre> |                                                                                                    |                                                    |                                                                                                    |                                                                                                    |                                                                                                   |  |
|             | New-<br>Netw<br>New-<br>Netw<br>New-<br>Netw                                                                                                    | -CsTenantNetwo<br>vorkSiteID \$Ne<br>-CsTenantNetwo<br>vorkSiteID \$Ne<br>-CsTenantNetwo<br>vorkSiteID \$Ne | rkSub<br>twork<br>rkSub<br>twork<br>rkSub<br>twork | onet -SubnetID "10.20.<br>SiteBS.Identity -Desc<br>Onet -SubnetID "192.16<br>SiteBS.Identity -Desc<br>Onet -SubnetID "10.10.<br>SiteZH.Identity -Desc<br>Onfigure Network Sites and S | 0.64" -MaskBit<br>ription "Base<br>8.102.0" -Mask<br>ription "Base<br>0.0" -MaskBits<br>ription "Opfik | s 26 -<br>Subnet 1"<br>Bits 24 -<br>Subnet 2"<br>16 -<br>con Subnet 1"                            |  |
|             | Tou                                                                                                    |                                                                                                    | 51 10 0                                            | oningure Network Sites and S                                                                                                    | subriets.                                                                                              |                                                                                                   |  |
|             |                                                                                                    | Microsoft Teams adn                                                                                         | nin cent                                           | er                                                                                                    |                                                                                                    | ¢\$?                                                                                              |  |
|             | බ                                                                                                    | Dashboard<br>Teams                                                                                          | ≡<br>~                                             | Network topology<br>You can use network topology to defind<br>determine the emergency call routing                                                                                    | ne the network regions, sit<br>and calling policies that ar                                            | Manage networ<br>regions<br>es, and subnets that are used to<br>e to be used for a given location |  |
|             | &<br>�                                                                                                    | Devices<br>Locations                                                                                        | ~<br>~                                             | Network topology summary                                                                                                    |                                                                                                    |                                                                                                   |  |
|             |                                                                                                    | Reporting labels<br>Emergency addresses<br>Network topology                                                 |                                                    | 2 2<br>Network sites Trusted                                                                                                    | IPs                                                                                                    |                                                                                                   |  |
|             | ස                                                                                                    | Networks & locations<br>Users                                                                               |                                                    | Network sites Trusted IPs                                                                                                    |                                                                                                    |                                                                                                   |  |
|             | E                                                                                                    | Meetings<br>Messaging policies                                                                              | Ť                                                  | + Add ⊘ Edit III Delete                                                                                                    | 2 item: Q Search                                                                                       | <u>ئې</u>                                                                                         |  |
|             |                                                                                                    | Teams apps                                                                                                  | ~                                                  | ✓ Network site ↑                                                                                                    | Description                                                                                            | Network region 🛈                                                                                  |  |
|             | 6                                                                                                    | Voice                                                                                                    | $\sim$                                             | Basel                                                                                                    |                                                                                                    | Switzerland                                                                                       |  |
|             | (                                                                                                    | Policy packages                                                                                             |                                                    | Zuerich                                                                                                    |                                                                                                    | Switzerland                                                                                       |  |
|             | rigure                                                                                                    | 1. Network Topology                                                                                         |                                                    |                                                                                                    |                                                                                                    |                                                                                                   |  |
|             |                                                                                                    | Microsoft Teams admi                                                                                        | in center                                          | Network topology \ Basel                                                                                                    |                                                                                                    | © ?                                                                                               |  |
|             | دی<br>دی                                                                                                    | Dashboard<br>Teams                                                                                          | ~                                                  | Basel                                                                                                    |                                                                                                    |                                                                                                   |  |
|             | \$                                                                                                    |                                                                                                    | ~                                                  | Description                                                                                                    |                                                                                                    |                                                                                                   |  |
|             | 3                                                                                                    | Locations<br>Reporting labels                                                                               |                                                    | Network region 🕕                                                                                                    |                                                                                                    |                                                                                                   |  |
|             |                                                                                                    | Emergency addresses                                                                                         |                                                    | Switzerland × Change                                                                                                    |                                                                                                    |                                                                                                   |  |
|             |                                                                                                    | Network topology                                                                                            |                                                    | Off                                                                                                    |                                                                                                    |                                                                                                   |  |
|             | 63<br>(#1)                                                                                                    | Users                                                                                                    | ~                                                  | Emergency calling policy ①<br>Global (Org-wide default)                                                                                                    | Emergency call rout                                                                                    | ing policy ①<br>default) ~                                                                        |  |
|             |                                                                                                    | Messaging policies                                                                                          |                                                    | Subnets                                                                                                    |                                                                                                    |                                                                                                   |  |
|             | 8<br>8                                                                                                    | Teams apps<br>Voice                                                                                         | ž                                                  | Each subnet must be associated with a sp<br>based on the network subnet and the ass                                                                                                   | ecific network site. A client's<br>ociated network site. You car                                       | location is determined<br>n associate multiple subnet                                             |  |
|             | •                                                                                                    | Policy packages                                                                                             |                                                    | + New C Edit Delete   1                                                                                                    | item selected ×                                                                                        | sine same subnet, (link)                                                                          |  |
|             |                                                                                                    | Analytics & reports<br>Org-wide settings                                                                    | ~                                                  | <ul> <li>Subnet</li> </ul>                                                                                                    | Description                                                                                            | Network range 🕕                                                                                   |  |
|             | ≡≍                                                                                                    | Planning                                                                                                    | ~                                                  | 192.168.102.0                                                                                                    | Basel Subnet 2                                                                                         | 24                                                                                                |  |
|             | 6                                                                                                    | Legacy portal                                                                                               |                                                    | 10.20.0.64                                                                                                    | Basel Subnet 1                                                                                         | 26                                                                                                |  |
|             | Figure                                                                                                    | 2: Network Site Basel                                                                                       |                                                    |                                                                                                    |                                                                                                    |                                                                                                   |  |
|             |                                                                                                    |                                                                                                    |                                                    |                                                                                                    |                                                                                                    |                                                                                                   |  |

Cloud Connect SBV: Dynamic Emergency Call Routing 1.00 7/11

# Sunrise

|        | Microsoft Teams adm    | in cente     | er                                                                                      |                   |                                                               | ø                          | ?                  |
|--------|------------------------|--------------|-----------------------------------------------------------------------------------------|-------------------|---------------------------------------------------------------|----------------------------|--------------------|
|        |                        | ≡            | Network topology \ Zuerich                                                              |                   |                                                               |                            |                    |
| ඛ      | Dashboard              |              |                                                                                         |                   |                                                               |                            |                    |
| ະຕຳ    | Teams                  | $\checkmark$ | Zuerich                                                                                 |                   |                                                               |                            |                    |
| ٨      | Devices                | $\sim$       | Description                                                                             |                   |                                                               |                            |                    |
| 3      | Locations              | ^            |                                                                                         |                   |                                                               |                            |                    |
|        | Reporting labels       |              | Network region 🛈                                                                        |                   |                                                               |                            |                    |
|        | Emergency addresses    |              | Switzerland X Change                                                                    |                   |                                                               |                            |                    |
|        | Network topology       |              | Location based routing 🛈                                                                |                   |                                                               |                            |                    |
|        | Networks & locations   |              | • Off                                                                                   |                   |                                                               |                            |                    |
| දී     | Users                  |              | Emergency calling policy (i)                                                            |                   | Emergency call routing poli                                   | icy 🛈                      |                    |
| Ē      | Meetings               | $\checkmark$ | Global (Org-wide default)                                                               | ~                 | Global (Org-wide default)                                     | )                          | ```                |
| Ę      | Messaging policies     |              | Subnets                                                                                 |                   |                                                               |                            |                    |
| B      | Teams apps             | $\checkmark$ | Each subnet must be associated with a spec                                              | cific n           | etwork site, A client's locatio                               | n is determ                | nined              |
| 6      | Voice                  | $\checkmark$ | based on the network subnet and the asso<br>with the same network site but you can't as | ciated<br>ssociat | network site. You can associ<br>e multiple sites with the san | iate multipl<br>ne subnet. | le subne<br>{link} |
| Å      | Policy packages        |              |                                                                                         |                   |                                                               |                            |                    |
| Â      | Analytics & reports    | $\checkmark$ | + New 🖉 Edit 🔟 Delete   1 i                                                             | tem se            | elected X                                                     |                            |                    |
| ම      | Org-wide settings      | $\checkmark$ | √ Subnet                                                                                | Desci             | iption                                                        | Network ran                | ge 🛈               |
| ĩ      | Planning               | $\checkmark$ | 10.10.0.0                                                                               | Opfi              | kon Subnet 1                                                  | 16                         |                    |
| \$     | Legacy portal          |              |                                                                                         |                   |                                                               |                            |                    |
| -igure | 3: Network Site Zürich |              |                                                                                         |                   |                                                               |                            |                    |
|        |                        |              |                                                                                         |                   |                                                               |                            |                    |

Cloud Connect SBV: Dynamic Emergency Call Routing 1.00 8/11

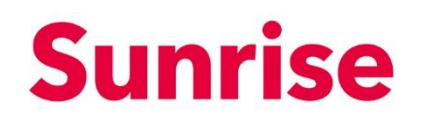

|             | 2.5                                                                                                    | Networks &                                                                                                    | Locat | tions                                                          |                                                                          |                                                    |
|-------------|----------------------------------------------------------------------------------------------------|----------------------------------------------------------------------------------------------------|-------|----------------------------------------------------------------|--------------------------------------------------------------------------|----------------------------------------------------|
| Description | Assign subnet to a location with following cmdlets. You can also WIFI Access Points. Refer<br>Microsoft documentation, when switches or ports become supported (currently not supported).<br>Set-CsOnlineLisSubnet -Subnet 10.10.0.0 -LocationId<br>\$LocationZH.LocationId -Description "Opfikon Subnet 1"<br>Set-CsOnlineLisSubnet -Subnet 10.20.0.64 -LocationId<br>\$LocationBS.LocationId -Description "Basel Subnet 1"<br>Set-CsOnlineLisSubnet -Subnet 192.168.102.0 -LocationId<br>\$LocationBS.LocationId -Description "Basel Subnet 2" |                                                                                                    |       |                                                                |                                                                          |                                                    |
|             |                                                                                                    | Image: Microsoft Teams admin center   Image: Optimized State State |       |                                                                |                                                                          | @ ? (                                              |
|             | බ                                                                                                    | Dashboard                                                                                                    | Ξ     | Networks & loca                                                | tions                                                                    |                                                    |
|             | දීරී                                                                                                    | Teams                                                                                                    | ~     | Subnets Wi-Fi access points                                    | s Switches Ports                                                         |                                                    |
|             | \$                                                                                                    | Devices                                                                                                    | ~     | Each subnet must be associate                                  | d with a specific network site. A c                                      | lient's location is determined based               |
|             | 3                                                                                                    | Locations                                                                                                    | ^     | on the network subnet and the<br>same network site but you can | associated network site. You can<br>'t associate multiple sites with the | associate multiple subnets with th<br>same subnet. |
|             |                                                                                                    | Reporting labels                                                                                                    |       |                                                                |                                                                          |                                                    |
|             |                                                                                                    | Network topology                                                                                                    |       | Subnets summary                                                |                                                                          |                                                    |
|             |                                                                                                    | Networks & locations                                                                                                    |       |                                                                | 2                                                                        |                                                    |
|             | පී                                                                                                    | Users                                                                                                    |       | Subnets                                                        | Emergency locations                                                      |                                                    |
|             | Ē                                                                                                    | Meetings                                                                                                    | ~     |                                                                |                                                                          |                                                    |
|             | Ę                                                                                                    | Messaging policies                                                                                                    |       | + Add 🖉 Edit 📋 🛙                                               | Delete items Q Search                                                    | \$                                                 |
|             | B                                                                                                    | Teams apps                                                                                                    | ~     | Subnet 🕕                                                       | Description                                                              | Emergency location ①                               |
|             | 6                                                                                                    | Voice                                                                                                    | ~     | 10.20.0.64                                                     | Basel Subnet 1                                                           | Sunrise Communicati                                |
|             |                                                                                                    | Policy packages                                                                                                    |       | 192,168 102 0                                                  | Basel Subnet 2                                                           | Sunrise Communicati                                |
|             | <u>الله</u>                                                                                                    | Analytics & reports                                                                                                    | ×     | 104000                                                         |                                                                          |                                                    |
|             | छि<br>                                                                                                    | Org-wide settings                                                                                                    | Ň     | 10.10.0.0                                                      | Optikon Subnet 1                                                         | Sunrise Communicati                                |
|             | Figure                                                                                                    | 24: Networks & Locations                                                                                                    | ~     |                                                                |                                                                          |                                                    |
|             |                                                                                                    |                                                                                                    |       |                                                                |                                                                          |                                                    |

Cloud Connect SBV: Dynamic Emergency Call Routing 1.00 9/11

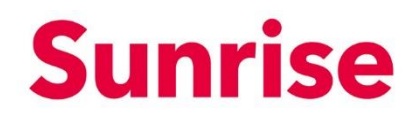

|             | 2.6 Emergency numbers                                                                                                    |                                                                                                    |                                                                   |
|-------------|----------------------------------------------------------------------------------------------------|----------------------------------------------------------------------------------------------------|-------------------------------------------------------------------|
| Description | Finally, you must configure all eme<br>these calls to our SBC. Normally th<br>Unlimited".<br><pre>SEmergencyNumberList = 11<br/>\$OnlinePSTNUsage = "Sunri</pre> | ergency numbers and assign an C<br>his PSTNUsage has been created<br>1, 112, 117, 118, 143, 14<br>se Unlimited" | OnlinePSTNUsage which routes<br>with the name "Sunrise<br>44, 147 |
|             | [System.Collections.Array                                                                                                    | List]\$EmergencyNumbers =                                                                                       | @()                                                               |
|             | <pre>\$EmergencyNumberList   %     \$EmergencyNUmber = Ne "\$_" -OnlinePSTNUsage \$On     \$EmergencyNumbers.Add }</pre>                                         | {<br>w-CsTeamsEmergencyNumber<br>linePSTNUsage<br>(\$EmergencyNumber)                                           | -EmergencyDialString                                              |
|             | <pre>Set-CsTeamsEmergencyCallR<br/>@{add=\$EmergencyNumbers}</pre>                                                                                               | outingPolicy -Identity G<br>-AllowEnhancedEmergencySo                                                           | lobal -EmergencyNumbers<br>ervices <mark>\$True</mark>            |
|             | You also can use Web UI: Teams<br>(Org-wide default): Make sure, op                                                                                              | Portal, Voice, Emergency policies,<br>tion "Dynamic emergency calling"                                          | , Call routing policies, Global<br>' is activated.                |
|             | Microsoft Teams admin center                                                                                                    |                                                                                                    | @?                                                                |
|             | Emergency call routing policies \ Global                                                                                                    |                                                                                                    |                                                                   |
|             | Global                                                                                                    |                                                                                                    |                                                                   |
|             | Add a friendly description so you know wh                                                                                                    | y it was created                                                                                                |                                                                   |
|             | ©                                                                                                    |                                                                                                    |                                                                   |
|             | Dynamic emergency calling ()                                                                                                    | On                                                                                                    |                                                                   |
|             | Emergency numbers                                                                                                    |                                                                                                    |                                                                   |
|             | Emergency numbers are phone numbers to                                                                                                    | at can be dialed by users in the case of an emergen                                                             | zy such as 911, 999 or 112.                                       |
|             | Emergency dial string <sup>(1)</sup>                                                                                                    | Emergency dial mask 🛈                                                                                           | PSTN usage record                                                 |
|             | 山<br>3111                                                                                                    |                                                                                                    | Sunrise Unlimite X Manage PSTN usage records                      |
|             | © 112<br>≈≣                                                                                                    |                                                                                                    | Sunrise Unlimite X Manage PSTN usage records                      |
|             | <ul><li>(B) 117</li><li>(2)</li></ul>                                                                                                    |                                                                                                    | Sunrise Unlimite × Manage<br>PSTN usage<br>records                |
|             | 118                                                                                                    |                                                                                                    | Sunrise Unlimite X Manage PSTN usage records                      |
|             | 144                                                                                                    |                                                                                                    | Sunrise Unlimite X Manage PSTN usage records                      |
|             | 143                                                                                                    |                                                                                                    | Sunrise Unlimite × Manage<br>PSTN usage<br>records                |
|             | 147                                                                                                    |                                                                                                    | Sunrise Unlimite X Manage PSTN usage records                      |
|             | + Add                                                                                                    |                                                                                                    |                                                                   |
|             | Figure 5: Emergency Numbers                                                                                                    |                                                                                                    |                                                                   |

### **Sunrise**

### 3 Testing

| Description | After you have configured everything, it can take up to 2 hours, until location information is available on the Teams client. Please refer Microsoft documentation to check, which clients supports dynamic emergency call routing. Web client (Teams in browser) doesn't support it! |                                                                                       |                                                                                                    |           |  |  |
|-------------|----------------------------------------------------------------------------------------------------|---------------------------------------------------------------------------------------|----------------------------------------------------------------------------------------------------|-----------|--|--|
|             | To check, if your Teams client has detected the correct location, start your Teams client, click your avatar, Settings, Calls and scroll down. If a location has been detected, you find a section "Emergency location".                                                              |                                                                                       |                                                                                                    |           |  |  |
|             | Settings                                                                                                    | L                                                                                     |                                                                                                    |           |  |  |
|             | General                                                                                                    | Ringtones                                                                             |                                                                                                    |           |  |  |
|             | 🔒 Privacy                                                                                                    | Choose a ringtone for                                                                 | incoming calls                                                                                                    |           |  |  |
|             | Q Notifications                                                                                                    | Calls for you                                                                         | Default                                                                                                    | $\sim$ c  |  |  |
|             | ြ Devices                                                                                                    |                                                                                       |                                                                                                    |           |  |  |
|             | Permissions                                                                                                    | Forwarded calls                                                                       | Eureka                                                                                                    |           |  |  |
|             |                                                                                                    | Delegated calls                                                                       | Default                                                                                                    | $\sim$ c  |  |  |
|             |                                                                                                    | A                                                                                     |                                                                                                    |           |  |  |
|             |                                                                                                    | Accessibility Turn on TTY to use text to communicate over the phone line. To get this |                                                                                                    |           |  |  |
|             |                                                                                                    | working, be sure to co                                                                | onnect a TTY device.                                                                                                    | Ĵ         |  |  |
|             |                                                                                                    | U Turn on TTY m                                                                       | ode                                                                                                    |           |  |  |
|             |                                                                                                    | Caller ID                                                                             |                                                                                                    |           |  |  |
|             |                                                                                                    | Hide my phone number and profile information for all call:                            |                                                                                                    |           |  |  |
|             |                                                                                                    |                                                                                       |                                                                                                    |           |  |  |
|             |                                                                                                    | Emergency location                                                                    |                                                                                                    |           |  |  |
|             |                                                                                                    | you're at the following<br>you're at the following<br>your network connect            | Teams keeps your location up to date in case of an emergency. We think<br>you're at the following address based on information from your org and<br>your network connection. |           |  |  |
|             |                                                                                                    | Sunrise Communications AG, 101B 76516196                                              |                                                                                                    |           |  |  |
|             | ✓ Thurgauerstrasse, Opfikon 8152, CH                                                                                                    |                                                                                       |                                                                                                    |           |  |  |
|             | Figure 6: Teams Client Client detected Emergency Location                                                                                                    |                                                                                       |                                                                                                    |           |  |  |
|             | If you get a location, you can close Settings page and then dial test emergency number "111                                                                                                    |                                                                                       |                                                                                                    |           |  |  |
|             | Click to "Calling" tab in Teams clier                                                                                                    | nt and enter phone nu                                                                 | mber 111 and press Enter or clicl                                                                                                    | к "Call". |  |  |

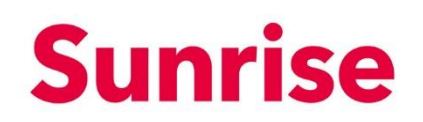

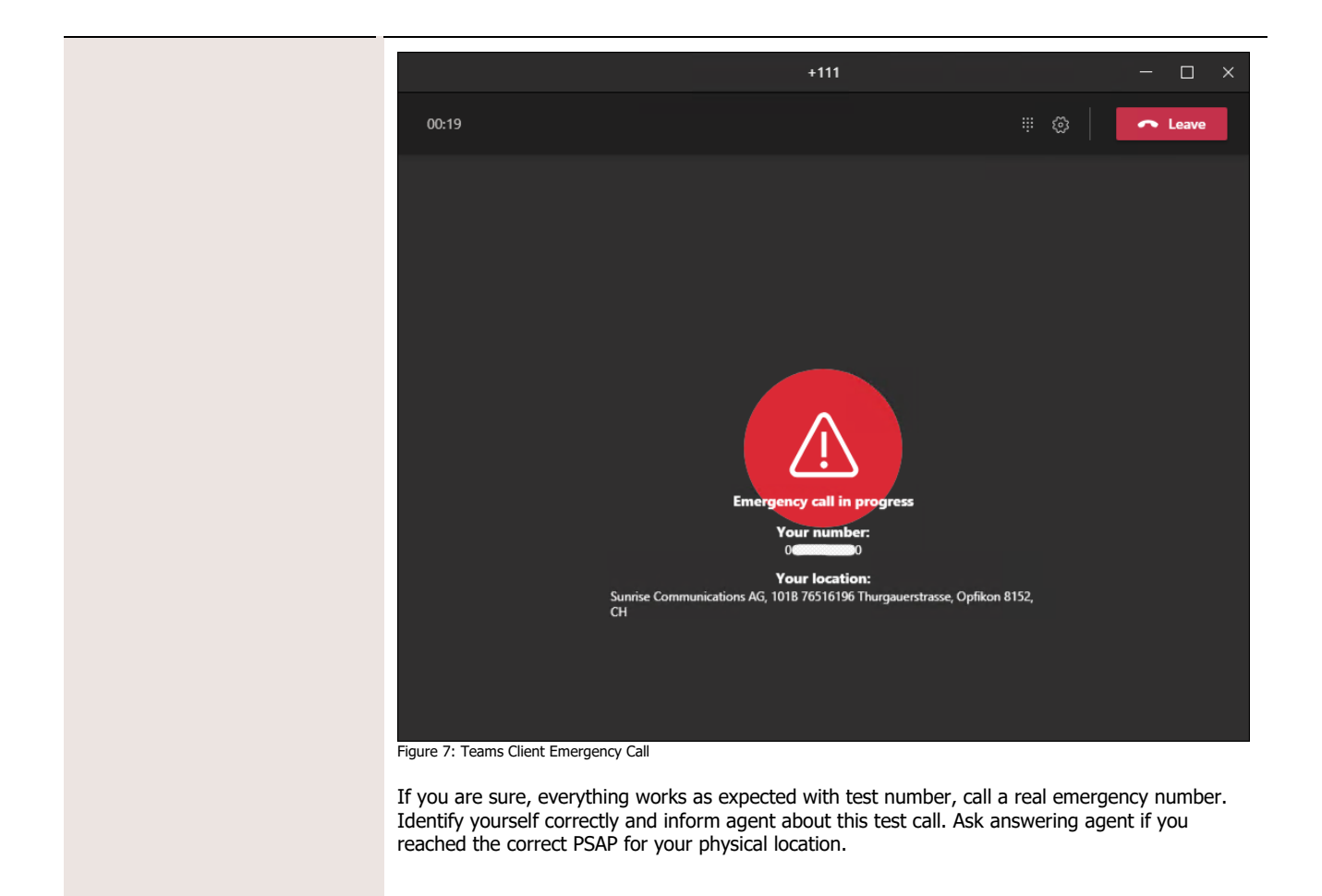

|             | 3.1 Debugging                                                                                                    |
|-------------|----------------------------------------------------------------------------------------------------|
| Description | If no detected location is visible in Teams client, quit client and start again. If location is still not visible 24 hours after you have configured everything, verify over which IP address your client connects to internet and in which subnet your client is connected.<br>If your client has an IPv4 and IPv6 IP address, make sure, you have added both subnets in Teams Admin Portal.<br>If you normally use a web proxy for internet access and configured bypass proxy for all Microsoft services (highly suggested), connection to Microsoft could use another public IP than regular internet connections. Verify this with your network admin and make sure you have added this IP as "Trusted IP".<br>If you call doesn't present the red symbol and your CallerID in the conversation window, please check, if you have configured the dialed number as an emergency number. |
|             | The material contained within this documentation is legal property of Sunrise Communications<br>AG and may not be copied, reproduced or published by any methods without prior written permission of<br>Sunrise Communications AG.                                                                                                    |